## Creando una aplicación móvil con GeneXus para trabajar con los Materiales del SAP ERP – parte 2

En **Tools/Application Integration** tenemos la opción para explorar el folder de BAPIs del SAP ERP al que nos queramos conectar, y así importar las BAPIs que nos interesen.

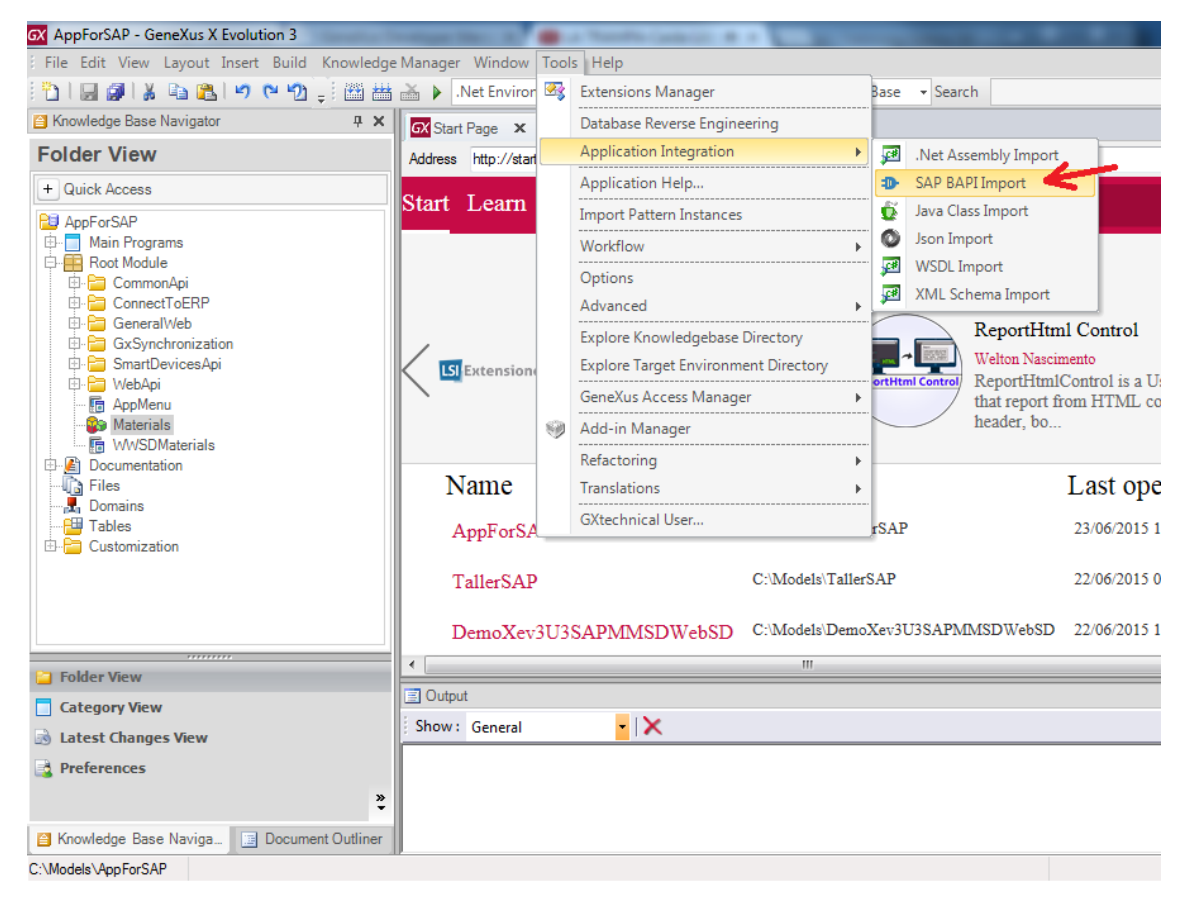

Antes que nada debemos ingresar los datos de conexión:

| Connection Information   | X                                   |
|--------------------------|-------------------------------------|
| Connection <u>N</u> ame: | GXSAPConnection                     |
| Parameters               |                                     |
| Application Server:      | lvpal259.dmzpal.sap.com             |
| Instance Number:         | 00                                  |
| <u>S</u> ystem ID:       | ES1                                 |
| <u>C</u> lient Number:   | 520                                 |
| Router String:           | /H/erpgw.sapdevcenter.com/S/3299/H/ |
| Use SAPGUI:              |                                     |
|                          |                                     |
| Credentials              |                                     |
| Use <u>r</u> Name:       | P13396236                           |
| Password:                | •••••                               |
| Test Connection          | OK Cancel                           |

Podemos testear la conexión y luego presionando Ok, se nos abre la interfaz del conector GeneXus ERP para SAP. Vemos que nos presenta el mismo árbol que se utiliza desde dentro del ERP. La BAPI de materiales está dentro del nodo Logistics- General/Logistics Basic Data/Material Master. Si no recordamos la ubicación en el árbol, podemos directamente filtrar por nombre del Business Object.

Volvemos a la estructura del árbol.

Si nos posicionamos sobre Materials vemos que se nos ofrece su información en tres solapas. Una que ofrece la documentación de la bapi, otra que muestra los atributos que conforman el Business Object y sus campos clave, y otra que da información general del objeto.

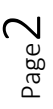

Si expandimos el nodo... vemos que aparecen todos los eventos del Business Object disponibilizados por la bapi. Se dividen en dos tipos: eventos de clase o de instancia. Luego veremos para qué nos sirve esta información.

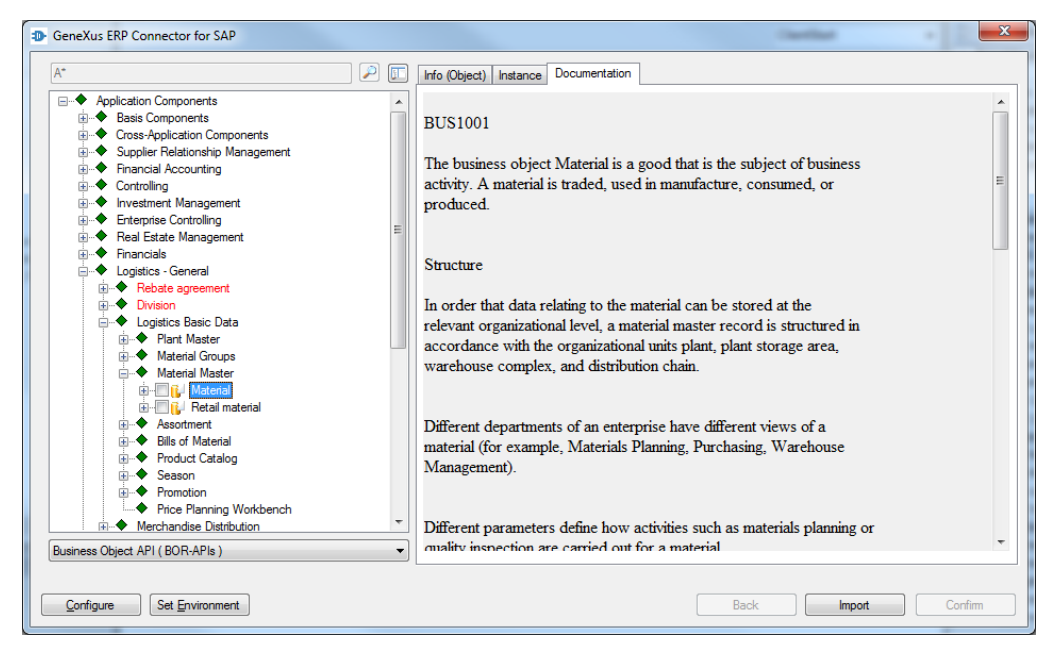

Entre los eventos encontramos el GetList, que devuelve la lista de materiales, de acuerdo a los filtros que se le pasen por parámetro:

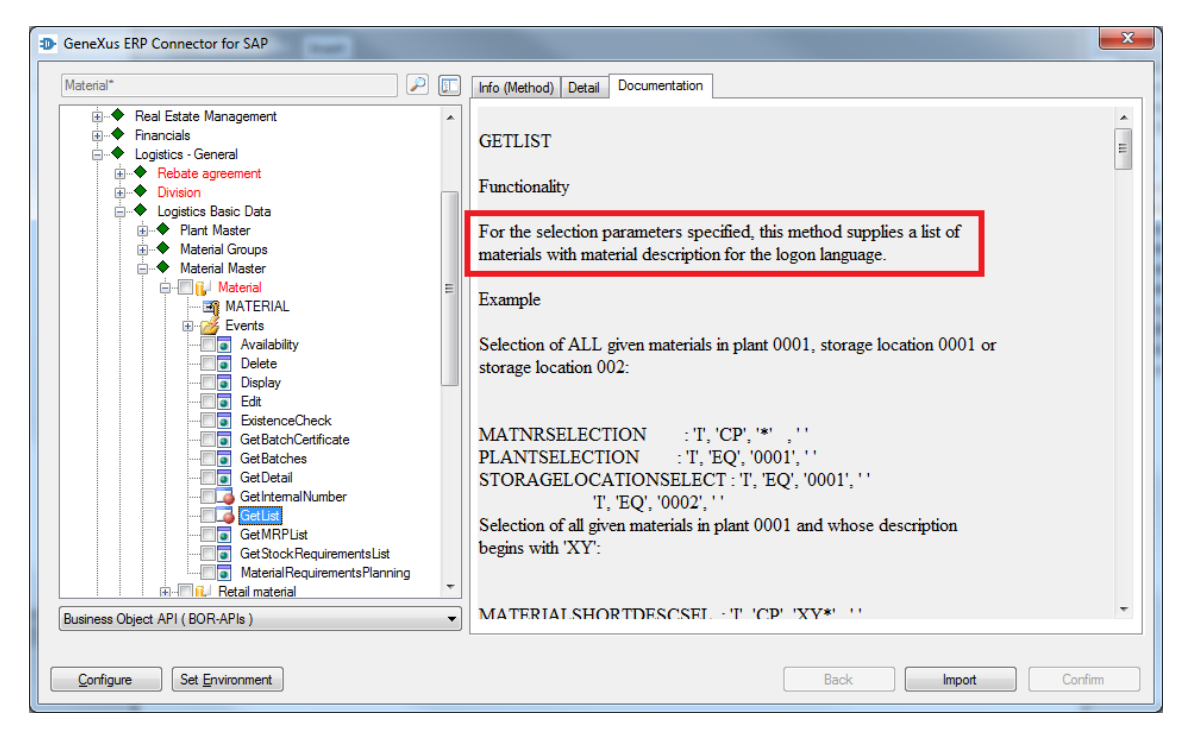

En la solapa Detail se muestran los parámetros que requiere el método, sus tipos y si son de entrada o salida:

| GeneXus ERP Connector for SAP                |       |                         |               | 100  | lat.   | ×       |
|----------------------------------------------|-------|-------------------------|---------------|------|--------|---------|
| A*                                           | 2 🗊 🛛 | Info (Method) Detail Do | cumentation   |      |        |         |
| ie◆ Real Estate Management<br>ie◆ Financials |       | Parameters              |               |      |        |         |
| Logistics - General                          |       | Parameter               | Туре          | I/0  |        | *       |
|                                              |       | DistributionChannelS    | BAPIMATRADC   | 1    |        |         |
| Logistics Basic Data                         |       | SalesOrganisationSel    | BAPIMATRASO   | 1    |        |         |
|                                              |       | StorageLocationSelect   | BAPIMATRAL    | 1    |        |         |
| Haterial Groups                              |       | MatnrSelection          | BAPIMATRAM    | 1    |        |         |
| 🖻 🔶 Material Master                          |       | MaterialShortDescSel    | BAPIMATRAS    | 1    |        | =       |
| 🖨 🖳 🚺 Material                               | =     | ManufacturerPartNumb    | BAPIMATMFRPN  | 1    |        |         |
| MATERIAL                                     |       | MatnrList               | BAPIMATLST    | E    |        |         |
|                                              |       | Return                  | BAPIRET2      | E    |        |         |
| Availability                                 |       | MaxRows                 | BAPIF4A (INT) | 1    |        | *       |
| Edit                                         |       | Return Codes            |               |      |        |         |
| GeBatches                                    |       | Id Error Type           | Msg No.       | Text |        |         |
| G tDetail                                    |       |                         |               |      |        |         |
| CetIntemalNumber                             |       |                         |               |      |        |         |
| Catlist                                      |       |                         |               |      |        |         |
|                                              |       |                         |               |      |        |         |
| GetStockRequirementsList                     |       |                         |               |      |        |         |
| MaterialRequirementsPlanning                 |       |                         |               |      |        |         |
| Retail material                              | *     |                         |               |      |        |         |
| Business Object API (BOR-APIs)               | -     |                         |               |      |        |         |
|                                              |       |                         |               |      |        |         |
| Configure Set Environment                    |       |                         |               | Back | Import | Confirm |

Una funcionalidad interesante es que podemos testear el método, antes de importarlo en GeneXus:

| GeneXus ERP Connector for SAP                                                                                                    |                                | -                    | ×              |
|----------------------------------------------------------------------------------------------------|--------------------------------|----------------------|----------------|
| A* 🔎 🗊                                                                                                    | Info (Method) Detail Documenta | tion                 |                |
| Real Estate Management     Financials     Logistics - General                                                                                                    | Business Object                | <u>US1001</u>        |                |
|                                                                                                    | Method Name                    | ETLIST               | I              |
| <ul> <li>Plant Master</li> <li>Material Groups</li> </ul>                                                                                                    | ABAP Function                  | API MATERIAL GETLIST | ſ              |
| and the second second | Short Description              | nd Materials         |                |
| Events                                                                                                    | In                             | stance Independent   |                |
| Edit  Edit  GetBatchCerthicate  GetBatchCerthicate  GetDetail  GetIntemalNumber                                                                                                    | Status <u>E</u>                | eleased v. 40A       |                |
| GetUst         GetWarPUst           GetStockRequirementsList         MaterialRequirementsPlanning           Reterial material         T                                                                                                    |                                | Test Runtime         |                |
| Configure Set Environment                                                                                                    | L                              | Back                 | Import Confirm |

Aquí tenemos la lista de parámetros:

Page4

| 🕩 GeneX         | lus ERP  | Connector for SAP - Exe | cute          |       | X                   |
|-----------------|----------|-------------------------|---------------|-------|---------------------|
| <u>O</u> bject: |          | BUS1001                 |               |       |                     |
| <u>M</u> ethod  | :        | GETLIST                 |               |       |                     |
|                 |          |                         |               |       |                     |
| Use Tra         | insactio | n: 🔲                    |               |       | Concurrent Calls: 1 |
|                 |          |                         |               |       |                     |
|                 | #        | Name                    | Data Type     | Value | ^                   |
|                 | 3        | SalesOrganisationSel    | BAPIMATRASO   |       |                     |
|                 | 4        | StorageLocationSelect   | BAPIMATRAL    |       |                     |
|                 | 5        | MatnrSelection          | BAPIMATRAM    |       |                     |
|                 | 6        | MaterialShortDescSel    | BAPIMATRAS    |       |                     |
|                 | 7        | ManufacturerPartNumb    | BAPIMATMFRPN  |       | E                   |
|                 | 8        | MaxRows                 | BAPIF4A (INT) |       |                     |
|                 | 9        | MatnrList               | BAPIMATLST    |       |                     |
|                 | 10       | Return                  | BAPIRET2      |       |                     |
| C               | lear Par | ms                      |               |       | Cancel              |

Son diez, donde los que aparecen con fondo blanco son de entrada, y los que aparecen con fondo gris son de salida.

En el 5to parámetro vamos a ingresar filtros sobre los materiales a ser recuperados (es un parámetro estructurado con cuatro campos): vemos que se puede ingresar un rango de números de material, especificar si se quieren devolver los materiales que cumplan con el criterio de selección: inclusive, o los que no lo cumplan: exclusive, y el tipo de filtro que se desea (si se quieren los que están dentro del rango, los que no lo están, etcétera). O si sólo ingresamos valor para el From, por ejemplo el wildcard asterisco, podemos pedir los materiales que contienen ese pattern (opción CP (Contein Pattern)), eligiendo I de inclusive. Si pusiéramos E serían su complemento, es decir, los que no contienen ese pattern:

| ÷     | 🕨 Ger | eXus ERI   | P Connector for SAP - Exe | cute          |       | Pa | aramet | ers |                      |        | 23      |
|-------|-------|------------|---------------------------|---------------|-------|----|--------|-----|----------------------|--------|---------|
|       | Obje  | ct:        | BUS1001                   |               |       | Г  |        |     |                      |        |         |
| 1     | Meth  | od:        | GETLIST                   |               | _     |    |        | #   | Name                 | Туре   | Value   |
| 4     | Meth  | ou.        | <u>dereist</u>            |               |       |    |        | 1   | From material number | CHAR   | •       |
|       |       |            |                           |               |       |    |        | 2   | To material number   | CHAR   |         |
|       |       | _          |                           |               |       | ь. |        | 3   | Inclusive/exclusive  | CHAR   | 1       |
|       | Use   | Transactio | on:                       |               |       |    | 1      | 4   | Selection op. OPTION | CHAR   | CP      |
|       |       | #          | Name                      | Data Type     | Value |    |        |     |                      |        |         |
|       |       | 1          | PlantSelection            | BAPIMATRAW    |       |    |        |     |                      |        |         |
|       |       | 2          | DistributionChannelS      | BAPIMATRADC   |       | 1  |        |     |                      |        |         |
|       |       | 3          | SalesOrganisationSel      | BAPIMATRASO   |       |    |        |     |                      |        |         |
|       |       | 4          | StorageLocationSelect     | BAPIMATRAL    |       |    |        |     |                      |        |         |
|       | +     | 5          | MatnrSelection            | BAPIMATRAM    |       |    |        |     |                      |        |         |
|       |       | 6          | MaterialShortDescSel      | BAPIMATRAS    |       |    |        |     |                      |        |         |
|       |       | 7          | ManufacturerPartNumb      | BAPIMATMFRPN  |       |    |        |     |                      |        |         |
|       |       | 8          | MaxRows                   | BAPIF4A (INT) |       |    |        | _   |                      |        |         |
|       |       | Clear Pa   |                           |               |       |    |        |     |                      | Cancel | Confirm |
| iness |       | Clear Fa   |                           |               |       | L  |        |     |                      |        |         |

Confirmamos y presionamos Execute.

Video filmado con GeneXus X Evolution 3 – upgrade 3

| <u>D</u> bject: | :         | BUS1001               |               |                        |                   |   |
|-----------------|-----------|-----------------------|---------------|------------------------|-------------------|---|
| dethod          | 1:        | GETLIST               |               |                        |                   |   |
|                 |           |                       |               |                        |                   |   |
| Jse Tra         | ansaction | n: 🔲                  |               |                        | Concurrent Calls: | 1 |
| <u>.</u>        |           |                       |               |                        |                   |   |
|                 | #         | Name                  | Data Type     | Value                  |                   |   |
|                 | 3         | SalesOrganisationSel  | BAPIMATRASO   |                        |                   |   |
|                 | 4         | StorageLocationSelect | BAPIMATRAL    |                        |                   |   |
| ۱.              | 5         | MatnrSelection        | BAPIMATRAM    | <u><table></table></u> |                   |   |
|                 | 6         | MaterialShortDescSel  | BAPIMATRAS    |                        |                   |   |
|                 | 7         | ManufacturerPartNumb  | BAPIMATMFRPN  |                        |                   |   |
|                 | 8         | MaxRows               | BAPIF4A (INT) |                        |                   |   |
|                 | 9         | MatnrList             | BAPIMATLST    | Table (2)              |                   |   |
|                 | 10        | Return                | BAPIRET2      | Table                  |                   |   |

Luego de lo cual aparecerán cargados los parámetros de salida. El primero MatnrList es el que contiene el listado de los materiales:

| Material                                | Description                    | Material<br>Number | GUID<br>(External) | Version<br>Number |  |
|-----------------------------------------|--------------------------------|--------------------|--------------------|-------------------|--|
| 000000000000000000000000000000000000000 | Kona Blend                     |                    |                    |                   |  |
| 00000000000000011                       | 3ITEST MATERIAL                |                    |                    |                   |  |
| 000000000000000000021                   | test                           |                    |                    |                   |  |
| 00000000000000067                       | Pipe                           |                    |                    |                   |  |
| 00000000000000069                       | asdf                           |                    |                    |                   |  |
| 0000000000000087                        | TEST                           |                    |                    |                   |  |
| 0000000000000088                        | Honda Civic Engine Timing Belt |                    |                    |                   |  |
| 00000000000000089                       | Honda Civic Water pump         |                    |                    |                   |  |
| 000000000000000000000000000000000000000 | Lenovo T530 Hard drive         |                    |                    |                   |  |
| 00000000000000092                       | Lenovo T530 Battery            |                    |                    |                   |  |
| 0000000000000093                        | Lenovo T530 Memory             |                    |                    |                   |  |
| 00000000000000094                       | Toshiba C55 Hard drive         |                    |                    |                   |  |
| 00000000000000095                       | Toshiba C55 Battery            |                    |                    |                   |  |
| 00000000000000096                       | Toshiba C55 Memory             |                    |                    |                   |  |
| 000000000000000000000000000000000000000 | Minimal how on und Grann       |                    |                    |                   |  |

Mientras que el segundo contiene los mensajes de advertencia y error que se hayan producido. Los mensajes que arrojan los métodos son de tipo A (Abort), E (Error), W (Warning), I (Info) y S (Success). No hubo ninguno:

|              | Message | Message |              |            |             | Message  |  |
|--------------|---------|---------|--------------|------------|-------------|----------|--|
| Message type | Class   | Number  | Message text | Log number | Message no. | Variable |  |
|              |         |         |              |            |             |          |  |
|              |         |         |              |            |             |          |  |
|              |         |         |              |            |             |          |  |
|              |         |         |              |            |             |          |  |
|              |         |         |              |            |             |          |  |
|              |         |         |              |            |             |          |  |
|              |         |         |              |            |             |          |  |
|              |         |         |              |            |             |          |  |
|              |         |         |              |            |             |          |  |
|              |         |         |              |            |             |          |  |
|              |         |         |              |            |             |          |  |
|              |         |         |              |            |             |          |  |
|              |         |         |              |            |             |          |  |
|              |         |         |              |            |             |          |  |
|              |         |         |              |            |             |          |  |
|              |         |         |              |            |             |          |  |
|              |         |         |              |            |             |          |  |
|              |         |         |              |            |             |          |  |
|              |         |         |              |            |             |          |  |

Ya probamos el método, ahora queremos importar la Bapi correspondiente al Business Object con este método: lo seleccionamos y pedimos que se Importe.

| GeneXus ERP Connector for SAP           |                          | <b>×</b>              |
|-----------------------------------------|--------------------------|-----------------------|
| A*                                      | Info (Method) Detail Doc | umentation            |
| Real Estate Management                  |                          |                       |
| ⊕      ←     ←     Financials     □     | Business Object          | BUS1001               |
| Rebate agreement                        |                          |                       |
| Division                                | Method Name              | GETLIST               |
|                                         | ABAP Function            | BAPI MATERIAL GETLIST |
| Material Groups                         |                          |                       |
| i → · · · · · · · · · · · · · · · · · · | Short Description        | Find Materials        |
| MATERIAL                                |                          |                       |
| Availability                            |                          | Instance Independent  |
| Delete                                  |                          |                       |
| Display                                 |                          |                       |
| ExistenceCheck                          | Status                   | Released v 40A        |
| GetBatchCertificate                     |                          |                       |
| GetDetail                               |                          |                       |
| Get Internal Number                     |                          |                       |
| GetMRPList                              |                          |                       |
| GetStockRequirementsList                |                          |                       |
|                                         |                          | Test Runtime          |
| Business Object API ( BOR-APIs )        |                          |                       |
|                                         |                          |                       |
| Configure Set Environment               |                          | Back Import Confirm   |
|                                         |                          |                       |

Aquí indicamos el prefijo con el que queremos que se importe el objeto en GeneXus, y aquí el módulo dentro de GeneXus en el que se colocará (si no existe, se crea):

| API Object | Function Name  | Function Id           | 0                | escription    |  |
|------------|----------------|-----------------------|------------------|---------------|--|
| BUS1001    | GetList        | BAPI_MATERIAL_GETLIST | F                | ind Materials |  |
|            |                |                       |                  |               |  |
|            |                |                       |                  |               |  |
|            |                |                       |                  |               |  |
|            |                |                       |                  |               |  |
|            |                |                       |                  |               |  |
|            |                |                       |                  |               |  |
|            |                |                       |                  |               |  |
|            |                |                       |                  |               |  |
|            |                |                       |                  |               |  |
|            |                |                       |                  |               |  |
|            |                |                       |                  |               |  |
|            |                |                       |                  |               |  |
|            |                |                       |                  |               |  |
|            |                |                       |                  |               |  |
|            |                |                       |                  |               |  |
|            |                |                       |                  |               |  |
|            |                |                       |                  |               |  |
| Obje       | ect Prefix sap |                       | Import To Module | Enterprise    |  |
| _          |                |                       |                  |               |  |
|            |                |                       |                  |               |  |
|            |                |                       |                  |               |  |
|            |                |                       |                  |               |  |
|            |                |                       |                  |               |  |

Al confirmar, se importa todo lo necesario en GeneXus.

Si observamos la ventana de Output de GeneXus, que muestra las operaciones que se van realizado y su estado, vemos que se importaron tipos de datos, un objeto: sapMaterial, y otro más, además de haberse creado el módulo Enterprise.

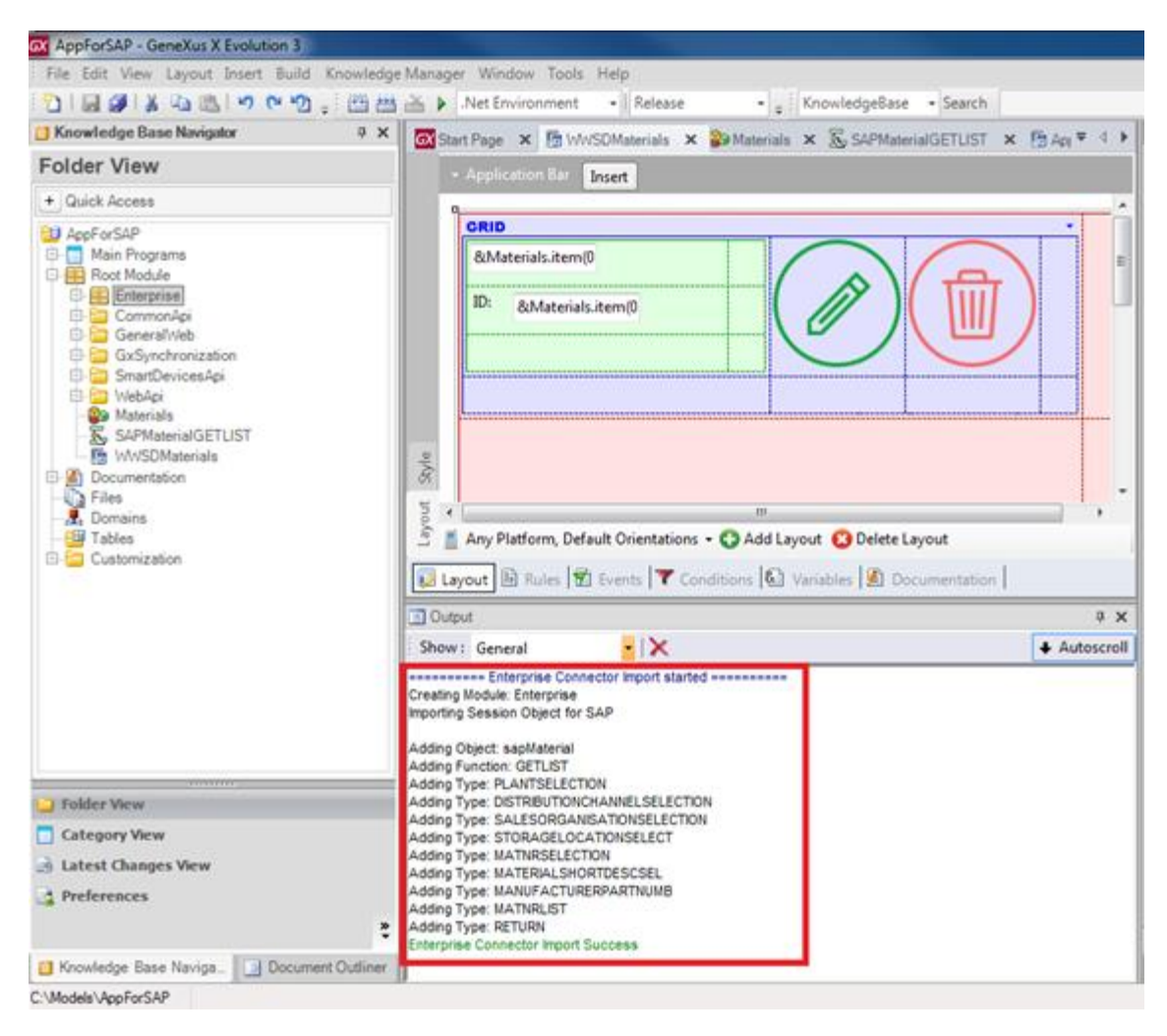

Si vamos al Folder View, vemos ese módulo Enterprise poblado de objetos que son tipos de datos estructurados, cuyo fin es reflejar la estructura de los **parámetros** del **método** que elegimos importar, y vemos dos objetos externos:

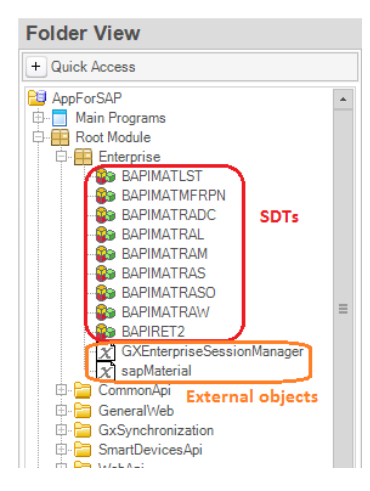

**sapMaterial** es quien hace las veces de la BAPI Material. Si abrimos el objeto vemos que se compone de la propiedad MATERIAL que corresponde al número de material, clave del Business Object en el ERP, y luego del método GETLIST, con sus 10 parámetros.

Estos son sus tipos de datos:

Page.

| tructure                   | Туре                       | Is Collection | Description                  |
|----------------------------|----------------------------|---------------|------------------------------|
| 🔀 sapMaterial              |                            |               | Material                     |
| 😑 🚰 Properties             |                            |               |                              |
|                            | Character(18)              |               | Material Number              |
| 😑 =💊 Methods               |                            |               |                              |
| Ė. =∳ GETLIST              | None                       |               | Find Materials               |
|                            | BAPIMATRAW, Enterprise     | $\checkmark$  | PlantSelection               |
|                            | BAPIMATRADC, Enterprise    | $\checkmark$  | DistributionChannelSelection |
| SALESORGANISATIONSELECTION | BAPIMATRASO, Enterprise    | $\checkmark$  | SalesOrganisationSelection   |
|                            | BAPIMATRAL, Enterprise     | $\checkmark$  | StorageLocationSelect        |
|                            | BAPIMATRAM, Enterprise     | $\checkmark$  | MathrSelection               |
|                            | BAPIMATRAS, Enterprise     | $\checkmark$  | MaterialShortDescSel         |
|                            | BAPIMATMFRPN, Enterprise   | $\checkmark$  | ManufacturerPartNumb         |
|                            | Character(4)               |               | MaxRows                      |
| MATNRLIST                  | BAPIMATLST, Enterprise 🛛 🖂 |               | MatnrList                    |
|                            | BAPIRET2, Enterprise       | $\checkmark$  | Return                       |
| 🖉 Events                   |                            |               |                              |
|                            |                            |               |                              |

Casualmente los Structured Data Types creados automáticamente, y un character de 4.

El objeto GXEnterpriseSessionManager se importa la primera vez que importamos alguna BAPI. Se utiliza para poder conectarnos en runtime al ERP, así como para poder grabar los cambios que realicemos vía BAPIs a la base de datos del ERP, commiteando la información.

| ructure               | Туре           | Is Collection | Description             |  |  |
|-----------------------|----------------|---------------|-------------------------|--|--|
| 😑 🚰 Properties        |                |               |                         |  |  |
| - 🚰 UserName          | Character(40)  |               | User Name               |  |  |
| - Password            | Character(40)  |               | Password                |  |  |
| - 🚰 InstanceNumber    | Character(10)  |               | System Instance Number  |  |  |
| - Provident AppServer | Character(512) |               | Application Server Host |  |  |
| - 🚰 RouterString      | Character(512) |               | Router String           |  |  |
| - 🚰 ClientNumber      | Character(10)  |               | Client Number           |  |  |
| 🚰 SystemId            | Character(10)  |               | System Id               |  |  |
| - 😁 SessionName       | Character(40)  |               | Session Name            |  |  |
| 🚰 SAPGUI              | Character(10)  |               | Use SAP GUI             |  |  |
| 🚰 ErrorCode           | Numeric(5.0)   |               | Error Code              |  |  |
|                       | Character(255) |               | Error Message Text      |  |  |
| 🖨 🖘 Methods           |                |               |                         |  |  |
| =💊 Connect            | None           |               | Connect                 |  |  |
| =💊 Save               | None           |               | Save                    |  |  |
| =♀ Load               | None           |               | Load                    |  |  |
| =💊 TransactionBegin   | None           |               | TransactionBegin        |  |  |
| 🛶 🖗 TransactionCommit | None           |               | TransactionCommit       |  |  |
| 🖉 Events              |                |               |                         |  |  |
|                       | 1              |               |                         |  |  |

En nuestro procedimiento SAPMaterialGETLIST, lo primero que tenemos que hacer es justamente conectarnos.

Lo haremos en el siguiente video...

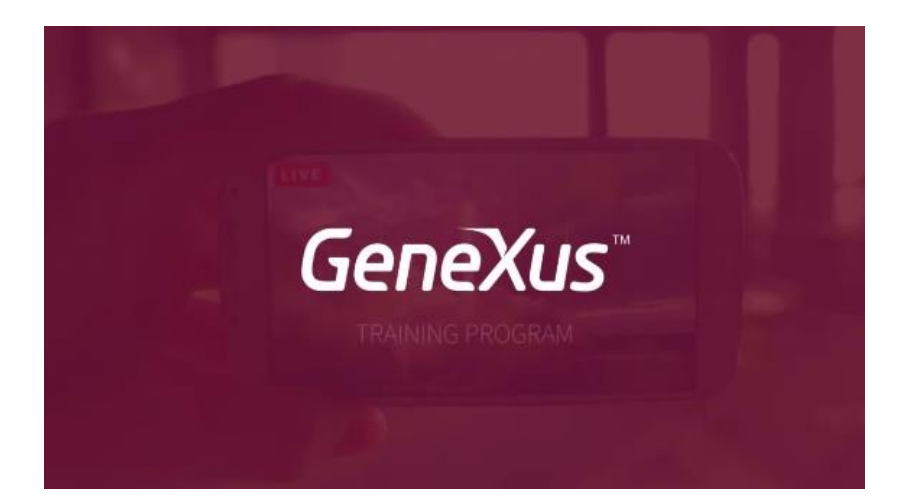

Page11